# TSMDA: Target and symptom-based computational model for miRNA-disease association prediction

Korawich Uthayopas<sup>1,2,3</sup>, Alex G.C. de Sá<sup>1,2,3,4</sup>, Azadeh Alavi<sup>1,2,3</sup>, Douglas E.V. Pires<sup>1,2,3,5\*</sup>, David B. Ascher<sup>1,2,3,4,6\*</sup>

<sup>1</sup>Structural Biology and Bioinformatics, Department of Biochemistry, University of Melbourne, Parkville 3052, Victoria, Australia
 <sup>2</sup>Systems and Computational Biology, Bio21 Institute, University of Melbourne, Parkville 3052, Victoria, Australia
 <sup>3</sup>Computational Biology and Clinical Informatics, Baker Heart and Diabetes Institute, Melbourne 3004, Victoria, Australia
 <sup>4</sup>Baker Department of Cardiometabolic Health, Melbourne Medical School, University of Melbourne, Parkville 3010, Victoria, Australia
 <sup>5</sup>School of Computing and Information Systems, University of Melbourne, Parkville 3052, Victoria, Australia
 <sup>6</sup>Department of Biochemistry, University of Cambridge, 80 Tennis Ct Rd, Cambridge CB2 1GA

# **TSMDA Help Page**

#### **About TSMDA**

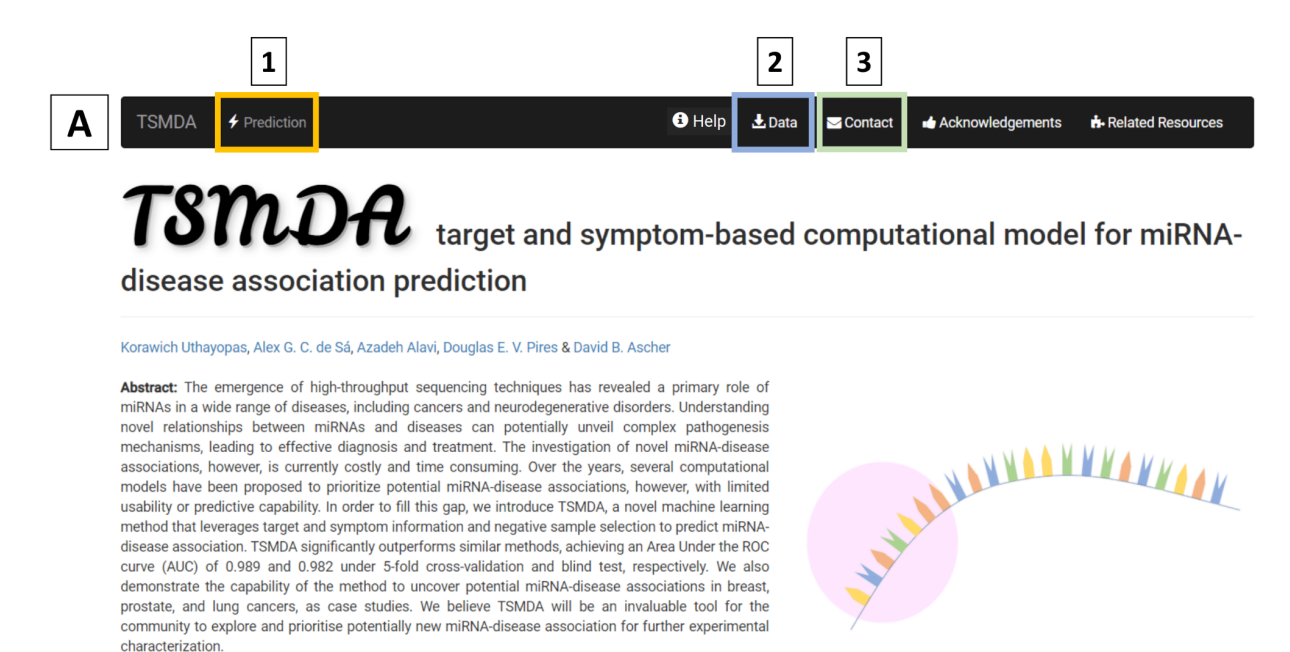

TSMDA is a machine learning-based model that leverages target and symptom information and two robust negative sample selection approaches to accurately predict potential miRNA-disease associations. This model was created based on available known associations in HMDD v2.0.

(A) represents the main page of TSMDA:

- Users are directed to the submission page when clicking on "**Prediction**" at the top menu (1).
- Data used to train and validate the model can be found on the "Data" tab (2).
- In case you experience any trouble using TSMDA or if you have any suggestions or comments, please do not hesitate to contact us either via <u>Biosig's webpage</u> (Subject: TSMDA) by clicking on the "Contact" page (3) or by <u>email</u>.
  - o If you are contacting us regarding a job submission, please include its details such as input information and the job identifier.

#### **Submission Page**

| Step 1: Please provide a set of miRNAs   Image: a set of miRNAs   Image: a set of miRNAs   Image: a set of miRNAs   Image: a set of miRNAs   Image: a set of miRNAs   Image: a set of miRNAs   Image: a set of miRNAs   Image: a set of miRNAs   Image: a set of miRNAs   Image: a set of miRNAs   Image: a set of miRNAs   Image: a set of miRNAs   Image: a set of diseases (by using MESH IDs)   Image: a set of diseases (by using MESH IDs)   Image: a set of diseases (by u | Image: and symptom-based computational model for miR prediction     miRNAs     miRNAs     IB   IB   I                                                                                                    |                                                                                                    |                       |                     | Acknowledgementa | Related Resou |
|----------------------------------------------------------------------------------------------------|----------------------------------------------------------------------------------------------------|----------------------------------------------------------------------------------------------------|-----------------------|---------------------|------------------|---------------|
| Step 1: Please provide a set of miRNAs         IA         IB         Choose File         No file chosen         Files are expected to have a header "miRNA" identifying the MESH ID         OR         Step 2: Please provide a set of diseases (by using MESH IDs)         MESH ID file         Choose File         No file chosen         OR         MESH ID file         ZA         OR         MESH ID file         IB         OR         D001943                                                                                                    | miRNAs                                                                                                    | <b>TSMDA</b> target and s disease association prediction                                           | ymptom-bas            | sed comput          | ational mode     | el for miR    |
| Step 1: Please provide a set of miRNAs     IA     IB        IB     IB     IB     IB     IB     IB     IB     IB     IB     IB     IB     IB     IB     IB     IB     IB     IB     IB     IB     IB     IB     IB     IB     IB     IB     IB     IB     IB     IB     IB     IB     IB     IB     IB           IB <th>miRNAs</th> <th></th> <th></th> <th></th> <th></th> <th></th>                                                                                                    | miRNAs                                                                                                    |                                                                                                    |                       |                     |                  |               |
| IA IB   INRNAs file IA   Choose File No file chosen   Files are expected to have a header "miRNA" identifying the miRNAs column [miRNA File Example].   Step 2: Please provide a set of diseases (by using MESH IDs)   MESH ID file IA   Choose File No file chosen   Files are expected to have a header "mesh_id" identifying the MESH ID following MESH IDs)   MESH ID file IA   Choose File No file chosen   Files are expected to have a header "mesh_id" identifying the MESH ID column [MESH File Example].   OR   MESH ID file IB   Dot 1943   Step 3: Fill your email addres (optional) AND/OR press the button below for predicting the associations                                                                                                    | NA* identifying the miRNAs     diseases (by using MESH IDs)     MESH ID string     DOI 1943     sh_id" identifying the MESH ID     prional) AND/OR press the button below for predicting the associations     nes the number of diseases must not exceed 100.     hthe result link):     Jau                                                                                                    | Step 1: Please provide a set of miRNAs                                                             |                       |                     |                  |               |
| Choose File No file chosen   Files are expected to have a header "miRNA" identifying the miRNAs     Step 2: Please provide a set of diseases (by using MESH IDs)     MESH ID file   2A   Choose File No file chosen   Files are expected to have a header "mesh_id" identifying the MESH ID     OR   MESH ID file   2A   Choose File No file chosen   Files are expected to have a header "mesh_id" identifying the MESH ID   Step 3: Fill your email addres (optional) AND/OR press the button below for predicting the associations                                                                                                    | OR     hsa-miR-548bc        RNA' identifying the miRNAs     diseases (by using MESH IDs)     MESH ID string     DR     DOI 1943     sh_id' identifying the MESH ID     or     Doi 1943     sh_id' identifying the MESH ID     or     Doi 1943     sh_id' identifying the MESH ID     or     Doi 1943     sh_id' identifying the MESH ID     or     or     at the result link):     Jau                                                                                                    | miRNAs file                                                                                        |                       | miRNA string        | <b>1B</b>        |               |
| Files are expected to have a header miRNA' identifying the miRNAs column [miRNA File Example].  Step 2: Please provide a set of diseases (by using MESH IDs)  MESH ID file 2A Choose File No file chosen Files are expected to have a header "mesh_id" identifying the MESH ID column [MESH File Example].  Step 3: Fill your email addres (optional) AND/OR press the button below for predicting the associations                                                                                                    | diseases (by using MESH IDs)  diseases (by using MESH IDs)  DOR  DOB  DOUT943  Dout943  Dout94  Dout94  Dout94  Do | Choose File No file chosen                                                                         | OR                    | hsa-miR-548bc       |                  |               |
| Step 2: Please provide a set of diseases (by using MESH IDs)         MESH ID file       2A         Choose File       No file chosen         Files are expected to have a header "mesh_id" identifying the MESH ID         Column [MESH File Example].         Step 3: Fill your email addres (optional) AND/OR press the button below for predicting the associations                                                                                                    | diseases (by using MESH IDs)       OR     2B       D001943   sh_id" identifying the MESH ID       optional) AND/OR press the button below for predicting the associations mes the number of diseases must not exceed 100.       h the result link):                                                                                                    | Files are expected to have a header 'miRNA' identifying the miRNAs<br>column [miRNA File Example]. |                       |                     |                  |               |
| Step 2: Please provide a set of diseases (by using MESH IDs)         MESH ID file       2A         Choose File       No file chosen         Files are expected to have a header "mesh_id" identifying the MESH ID       OR         Step 3: Fill your email addres (optional) AND/OR press the button below for predicting the associations                                                                                                    | diseases (by using MESH IDs)       MESH ID string     2B       OR     D001943       sh_id" identifying the MESH ID     D001943   optional) AND/OR press the button below for predicting the associations mes the number of diseases must not exceed 100.        hthe result link):     3                                                                                                    |                                                                                                    |                       |                     |                  |               |
| MESH ID file     2A     MESH ID string       Choose File     No file chosen     D001943   Files are expected to have a header "mesh_id" identifying the MESH ID column [MESH File Example].  Step 3: Fill your email addres (optional) AND/OR press the button below for predicting the associations                                                                                                    | OR     ESH ID string     2B       D001943     D001943   prtional) AND/OR press the button below for predicting the associations mes the number of diseases must not exceed 100.        http://www.usuumuuuuuuuuuuuuuuuuuuuuuuuuuuuuuuu                                                                                                    | Step 2: Please provide a set of diseases (by using MESH I                                          | IDs)                  |                     |                  |               |
| Image: Choose File       No file chosen         Choose File       No file chosen         Files are expected to have a header "mesh_id" identifying the MESH ID column [MESH File Example].       D001943         Step 3: Fill your email addres (optional) AND/OR press the button below for predicting the associations                                                                                                    | OR D001943 D001943 D001943 D001943 D001943 Dptional) AND/OR press the button below for predicting the associations mes the number of diseases must not exceed 100. h the result link): Jau                                                                                                    | MESH ID Fin 2A                                                                                     |                       | MESH ID string      | <b>2</b> B       |               |
| Files are expected to have a header "mesh_id" identifying the MESH ID column [MESH File Example]. Step 3: Fill your email addres (optional) AND/OR press the button below for predicting the associations                                                                                                    | ash_id" identifying the MESH ID                                                                                                    | Choose File No file chosen                                                                         | OR                    | D001943             |                  |               |
| Step 3: Fill your email addres (optional) AND/OR press the button below for predicting the associations                                                                                                    | AND/OR press the button below for predicting the associations<br>mes the number of diseases must not exceed 100.                                                                                                    | Files are expected to have a header "mesh_id" identifying the MESH ID column [MESH File Example].  |                       |                     |                  |               |
| Step 5.1 in your email addres (optional) Analyon press the button below for predicting the associations                                                                                                    | h the result link):                                                                                                    | Step 3: Fill your amail addres (ontional) AND/OD pross the                                         | e button below for pr | edicting the associ | ations           |               |
| Obs: The number of miRNAs times the number of diseases must not exceed 100.                                                                                                    | h the result link): 3                                                                                                    | Obs: The number of miRNAs times the number of disease                                              | es must not exceed 1  | 00.                 | 410115           |               |
| E-mail address (for sending a notice with the result link):                                                                                                    | u.au                                                                                                    | E-mail address (for sending a notice with the result link):                                        |                       |                     |                  |               |
| thanks_for_using_tsmda@unimelb.edu.au                                                                                                    |                                                                                                    | thanks_for_using_tsmda@unimelb.edu.au                                                              |                       |                     |                  |               |

(B) depicts the submission page.

- Firstly, users need to provide a set of miRNAs as a file (1A) OR as a single string (1B). Only miRNA IDs in <u>miRBase</u> are acceptable.
- Similarly, users must submit a set of diseases using the Medical Subject Heading (MeSH) format. This set can be defined using a file (2A) OR a single string (2B). The MeSH IDs are available at MeSH Browser (nih.gov).
- Users can fill the **email addresses (3)** for sending a notice with the result link when TSMDA prediction is done.
- By clicking on "**Predict miRNA-disease associations**" (4), the provided list of miRNA and disease will be submitted to TSMDA webserver for prediction.

## **Waiting Page**

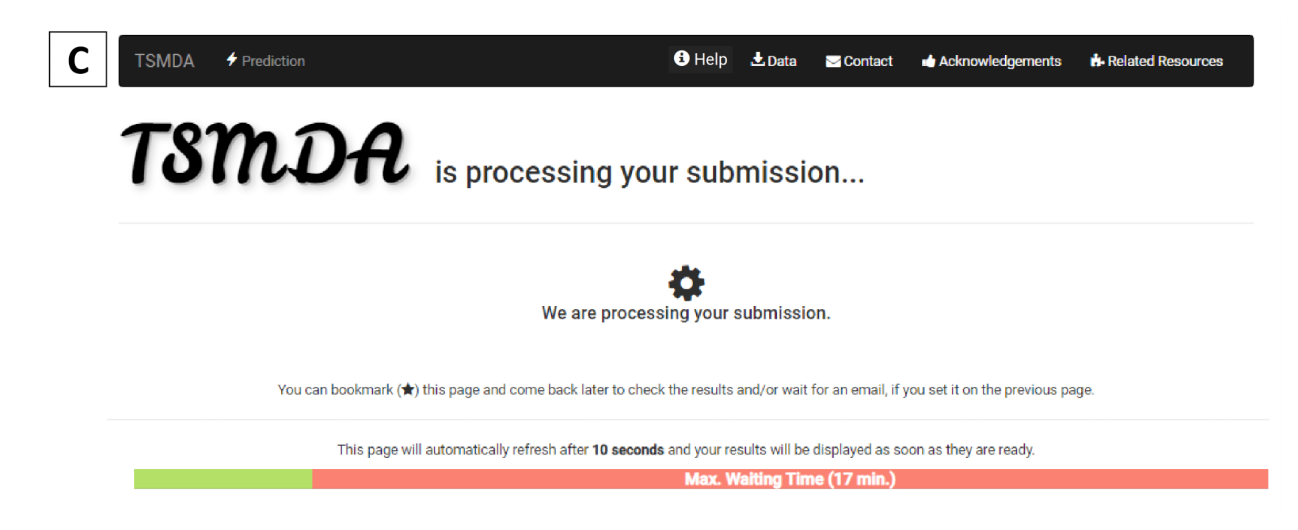

(C) represents the waiting step:

• In this step, the disease-association query is being processed by TSMDA. The maximum waiting time is shown for each submission. Users can bookmark this page and come back later to check the results. If a valid email address was filled in on the submission page, a notice with the result link will be received through it.

### **Results Page**

|                 |                      | T predic          | ctions for  | the miR                   | NA-disease assoc                   | ations                    |
|-----------------|----------------------|-------------------|-------------|---------------------------|------------------------------------|---------------------------|
|                 |                      |                   |             | 1                         |                                    |                           |
| miRNA ID _      | MeSH ID <sub>‡</sub> | Disease 🝦         | Associated? | Association<br>Confidence | Evidence: MNDR                     | Search:<br>Evidence: dbDl |
| hsa-miR-17-5p   | D013274              | Stomach Neoplasms | Yes         | 98.64                     | ['20234369' '21415212' '21703006'] | Not found                 |
| hsa-miR-16-5p   | D013274              | Stomach Neoplasms | Yes         | 98.64                     | ['18449891' '21081469' '21415212'] | Not found                 |
| hsa-miR-20a-5p  | D013274              | Stomach Neoplasms | Yes         | 98.53                     | Not found                          | Not found                 |
| hsa-miR-155-5p  | D013274              | Stomach Neoplasms | Yes         | 98.46                     | ['21415212' '22426647' '24222951'] | Not found                 |
| hsa-miR-21-5p   | D013274              | Stomach Neoplasms | Yes         | 98.46                     | ['18794849' '21081469' '21415212'] | [25167801                 |
| hsa-miR-146a-5p | D013274              | Stomach Neoplasms | Yes         | 98.38                     | ['21347720' '21632853' '22020746'] | Not found                 |
| hsa-miR-125b-5p | D013274              | Stomach Neoplasms | Yes         | 97.92                     | ['21703006' '28672982']            | Not found                 |
| hsa-miR-16-5p   | D008113              | Liver Neoplasms   | Yes         | 97.53                     | Not found                          | Not found                 |
| hsa-miR-17-5p   | D008113              | Liver Neoplasms   | Yes         | 97.53                     | ['21861697' '25706130']            | Not found                 |
| hsa-miR-20a-5p  | D008113              | Liver Neoplasms   | Yes         | 97.34                     | Not found                          | Not found                 |

(D) presents the result page for TSMDA.

- The prediction results are shown as a table (1). The information included miRNA ID, MeSH ID, Disease, Predicted Association, Association Confidence, and Evidence in MNDR and dbDEMC databases in terms of PubMed IDs (PMIDs).
- PMIDs are provided only if miRNA-disease pairs have been confirmed to be associated in MNDR and/or dbDEMC databases.
- Users have the options to run another prediction (2), download the result in a comma-separated values (CSV) format (3), and/or download the error logs (4). Frequently errors are found in the format of miRNAs and diseases (i.e., in the respective miRNA and/or MeSH IDs).

#### **Supplementary Information**

## Medical Subject Headings (MeSH) ID Retrieval Tutorial

| pancreatic cancer                                                         | FullWord 🕶         | Exact Match | All Fragments Ar | ny Fr |
|---------------------------------------------------------------------------|--------------------|-------------|------------------|-------|
| All Terms                                                                 |                    |             | Sort by:         | Relev |
| <ul> <li>Main Heading (Descriptor) Terms</li> </ul>                       |                    |             | Results per      | r Pag |
| <ul> <li>Qualifier Terms</li> </ul>                                       |                    |             |                  |       |
| <ul> <li>Supplementary Concept Record Terms</li> </ul>                    |                    |             |                  |       |
| O MeSH Unique ID                                                          |                    |             |                  |       |
| <ul> <li>Search in all Supplementary Concept Record Fields</li> </ul>     |                    |             |                  |       |
| Heading Mapped To                                                         |                    |             |                  |       |
| Indexing Information                                                      |                    |             |                  |       |
| O Pharmacological Action                                                  |                    |             |                  |       |
| O Search Related Registry and CAS Registry/EC Number/UNII Code/NCBI Taxon | omy ID Number (RN) |             |                  |       |
| O Related Registry Search                                                 |                    |             |                  |       |
| CAS Registry/EC Number/UNII Code/NCBI Taxonomy ID Number (RN)             |                    |             |                  |       |
| O Search in all Free Text Fields                                          |                    |             |                  |       |
| <ul> <li>Annotation</li> </ul>                                            |                    |             |                  |       |
| ScopeNote                                                                 |                    |             |                  |       |
| ○ SCR Note                                                                |                    |             |                  |       |
| 6 results in 0.563 seconds                                                |                    |             |                  |       |
| Pancreatic Neoplasms Descriptor                                           |                    |             |                  |       |
| Cancer of Pancreas                                                        |                    |             |                  |       |
| Neoplasms, Pancreatic                                                     |                    |             |                  |       |
| Fancieds Calicer                                                          | 2                  |             |                  |       |

(E) illustrates the "Search" page in MeSH Browser:

Users need to fill the box with the name of the disease of interest (1). Next, by clicking on either Exact Match, All Fragments, OR Any Fragment Boxes (2), you will define the type of the search. As a result, the list of terms related to the query will be shown (3). By clicking on the selected term, users are redirected to the detailed data of that particular disease term.

| Pano         | creatic                        | Neoplasms MeSH Descriptor Data 2021                                                                                                    |
|--------------|--------------------------------|----------------------------------------------------------------------------------------------------|
| Details      | Qualifiers                     | MeSH Tree Structures Concepts                                                                                                    |
| M<br>Tra     | eSH Heading<br>ee Number(s)    | Pancreatic Neoplasms<br>C04.588.274.761<br>C04.588.322.475<br>C06.301.761                                                                                                    |
| L<br>RDF Uni | Unique ID<br>que Identifier    | C06.889.667<br>C19.344.421<br>D010190<br>http://id.nim.nih.gov/mesh/D010190                                                                                                    |
|              | Annotation                     | coord IM with histol type of neopl (IM); available are ALPHA-CELL TUMOR see GLUCAGONOMA; BETA-CELL TUMOR see INSULINOMA; and pancreatic delta-cell tumor see SOMATOSTATINOMA                                                                                                    |
|              | Scope Note                     | Tumors or cancer of the PANCREAS. Depending on the types of ISLET CELLS present in the tumors, various hormones can be secreted: GLUCAGON<br>from PANCREATIC ALPHA CELLS; INSULIN from PANCREATIC BETA CELLS; and SOMATOSTATIN from the SOMATOSTATIN-SECRETING CELLS.<br>Most are malignant except the insulin-producing tumors (INSULINOMA). |
| 1            | Entry Version<br>Entry Term(s) | PANCREATIC NEOPL<br>Cancer of Pancreas<br>Cancer of the Pancreas<br>Neoplasms, Pancreatic<br>Pancreas Cancer<br>Pancreas Neoplasms<br>Pancreatic Cancer                                                                                                    |
| NLM CI       | assification #                 | WI 810                                                                                                    |
| Date         | e Established                  | 1966/01/01                                                                                                    |
| F            | Date of Entry<br>Revision Date | 1999/01/01<br>2012/07/03                                                                                                    |

(F) shows the "Details" for the searched disease term on MeSH Browser:

• In this page, the detailed information of the specified disease term is provided. The respective MeSH ID of that particular disease can be found at (1).